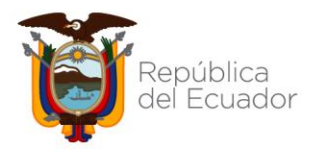

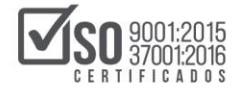

# **INSTRUCTIVO DE ACCESO A LA PLATAFORMA**

#### SEMINARIO "FUNDAMENTOS DE LA CONTRATACIÓN PÚBLICA"

AÑO 2022

# CONTENIDO

| 1. | REQUERIMIENTOS TECNOLÓGICOS BÁSICOS | 2  |
|----|-------------------------------------|----|
| 2. | INGRESO AL SEMINARIO                | 2  |
| 3. | PREGUNTAS FRECUENTES                | 8  |
| 4. | INFORMACIÓN DE CONTACTO             | 13 |

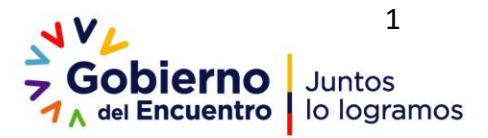

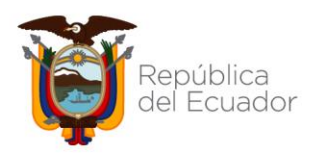

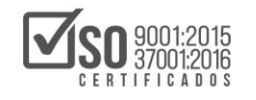

# 1. REQUERIMIENTOS TECNOLÓGICOS BÁSICOS

|   |   | 18 |
|---|---|----|
| 0 |   |    |
| 0 | - |    |
| ě | - |    |
| 0 | - |    |

jjjlmportante!!!

A continuación presentamos los requerimientos mínimos para que pueda visualizar los recursos publicados en el Seminario:

- 1.1 YOUTUBE: Las clases explicativas se encuentran publicadas en esta plataforma por lo que es importante contar con el respectivo acceso a la misma. A continuación encontrarán el link para que pueda acceder en caso de que sea necesario: https://www.youtube.com/channel/UCqWj0QvmWwFZp0zme410ENA
- **1.2 GOOGLE DRIVE:** Las presentaciones del Seminario así como también las guías de estudio se encuentran publicadas en los siguientes links, según corresponda:

# 1.2.1 GUÍAS DE ESTUDIO:

https://drive.google.com/drive/folders/1sU2flnQ-F3sn7TBPuoSq3rIV\_-SjcV2u

#### **1.2.2 PRESENTACIONES:**

https://drive.google.com/drive/folders/1U41jilDvSEaTUoIr\_m6ZRBWrXtbsf6aq

#### 2. INGRESO AL SEMINARIO

1. Ingresar a https://portal.compraspublicas.gob.ec/sercop/

|   | 474<br>7 Gob | <b>Diermo</b> Juntos<br>Incuentro lo logramos                                                                                                    |                       |                                         |                     |                                                    |      | Servicio Nuclerul de Contratución Pública | 8 (F + 4 |
|---|--------------|----------------------------------------------------------------------------------------------------|-----------------------|-----------------------------------------|---------------------|----------------------------------------------------|------|-------------------------------------------|----------|
| C | I MENÜ       | $\supset$                                                                                                    |                       |                                         |                     |                                                    |      |                                           | ٩        |
| * | <            | Capacitación                                                                                                    | ull<br>Datas Addented | Servet carrie Privel C                  | aliculadora<br>Rafi | de Presupuesta: Conductantes la Corrupci<br>mental |      | ICREAMOS<br>OPORTUNIDADES!                |          |
|   | Noticias     |                                                                                                    | Enk                   | ices rapidos                            |                     | Ternas Importantes                                 |      | a methoda.                                |          |
|   |              |                                                                                                    |                       | SOCE-Sistems Oficial de Contratación    |                     | Portal de Compres Corporativas                     | - 85 | VIIII // Low                              |          |
|   |              | and a                                                                                                    |                       |                                         | -                   | Beneficiario Final                                 | 10   | Tu Gobierno informa                       |          |
|   |              |                                                                                                    |                       | CHAT (Consulta En Linea)                |                     | Burquette de consultarias                          | - 35 |                                           |          |
|   | Sec.         |                                                                                                    |                       | Preguntas frecuentes                    |                     | Notician                                           | 10   |                                           |          |
|   |              | errente de la constante de la constante<br>la constante de la constante de la constante de la constante de la constante de la constante de la constante de<br>la constante de la constante de la constante de la constante de la constante de la constante de la constante de |                       | Calculadora de Presupuento<br>elementol |                     | Contactor                                          | ÷.   |                                           |          |

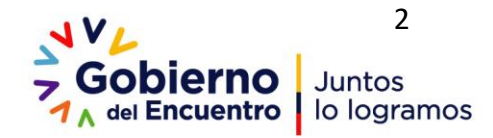

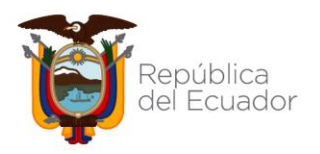

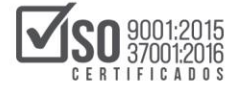

| Servicio Nacional de<br>Contratación Pública |        | Gobierno<br>A se fincente de la logramite |                  |                     |                                |                                                                                                    | 1 - 1 |
|----------------------------------------------|--------|-------------------------------------------|------------------|---------------------|--------------------------------|----------------------------------------------------------------------------------------------------|-------|
| Q Berner and                                 |        |                                           |                  |                     |                                | Servicio Nacional de Contratación Pública                                                                                                    | -     |
| Inicia                                       |        | E MENO                                    |                  |                     |                                |                                                                                                    | Q     |
| La Institución                               |        | Servicios                                 |                  |                     |                                | Entérala                                                                                                    |       |
| Transparencia                                | T<br>D |                                           | al               | •                   | <b>a</b>                       | ICREAMOS                                                                                                    |       |
| Programas/Servicius                          |        | Capacitación                              | Duton Ablerton   | Berreficiario Final | Calculations de Presupaetits 1 | OPORTUNIDADES!                                                                                                    |       |
| Noticias                                     |        |                                           |                  |                     |                                | a manufacture of the second second se |       |
| Biblioteca                                   |        | Noticias                                  | Enlaces repidos  |                     | Terras Importantes             |                                                                                                    |       |
|                                              |        | a second second                           | SOCE-Sistema (   | Micial de           | Portal de Congras Corporatives | Tu Gobierno informa                                                                                                    |       |
| Erlein P                                     |        | SHE FEED AL                               | Econter          |                     | Barrefissaria Fanal 1          |                                                                                                    |       |
| Enlaces Gubernamentales                      |        |                                           | D9AT (Canaulta   | Err Läven)          | Biosponde de consultantes 1    |                                                                                                    |       |
| ¥ f à œ                                      |        | CONTRACTOR OF STREET                      | Pregaritas bera  | ernes .             | Notician >                     |                                                                                                    |       |
|                                              |        |                                           | Pakedadiera da I |                     | Constant +                     |                                                                                                    |       |
|                                              |        | Partnerse Parket                          | 100              | Restal Televite     | Chatalana ba                   | tama Machinal da Información 2000                                                                                                    | 8     |

2. Ir a menú y seleccionar "Programas y servicios"

3. Desplazarse hasta el menú "Capacitación"

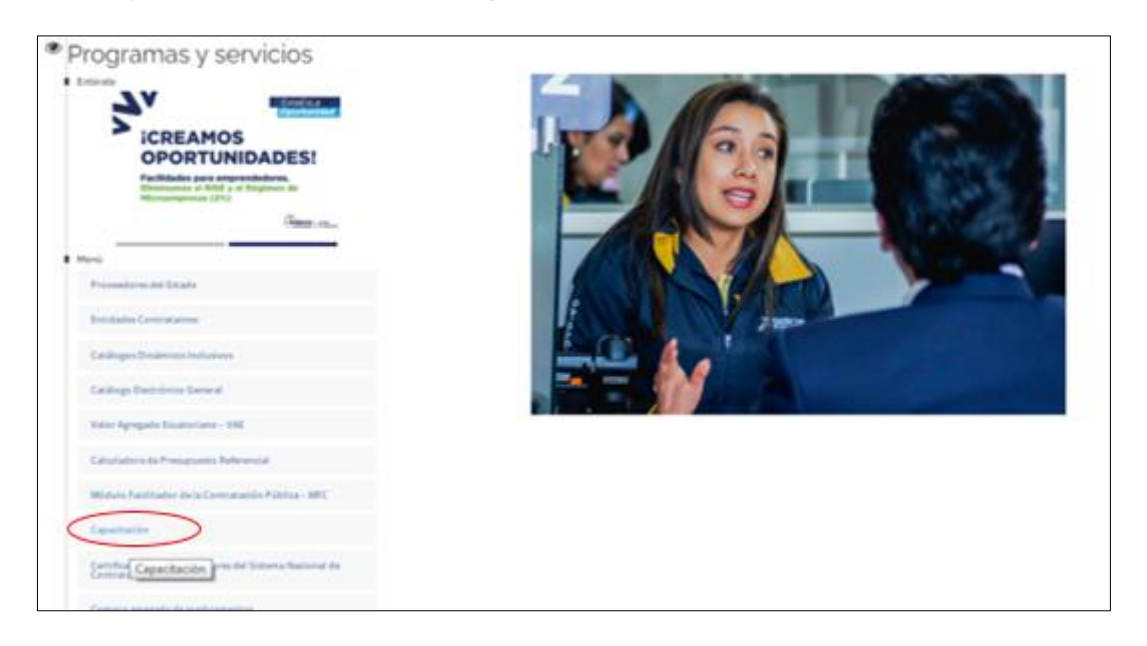

4. Dar Clic en "Cursos Virtuales de auto capacitación" y seleccionar "Cronograma e inscripciones".

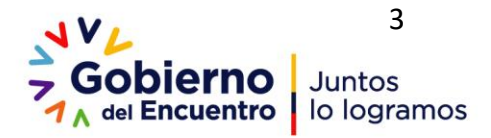

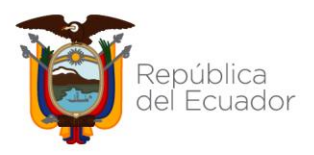

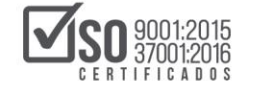

| Cursos presenciales                                                                                                    |                                                                                                    |                                                                                                    |                                                                                                    |  |  |
|----------------------------------------------------------------------------------------------------|----------------------------------------------------------------------------------------------------|----------------------------------------------------------------------------------------------------|----------------------------------------------------------------------------------------------------|--|--|
| Manuales                                                                                                    | Para la inscrip<br>pueden realiza                                                                                                    | ción todos los participantes se registrarán de forma individual y solc<br>ir en el mes en el que se va a cursar el seminario. Los participantes p | <ul> <li>en las fechas establecidas en el cronograma. Las inscripciones se<br/>odrán registrarse en cualquiera de los siguientes enlaces:</li> </ul> |  |  |
| Contacto INSTRUCTIVOS<br>Instructivo para acceso al Seminario Fundamentos<br>Instructivo para inscripción y matriculación |                                                                                                    |                                                                                                    |                                                                                                    |  |  |
| <                                                                                                    | INSCRIPCIÓN         Para realizar su inscripción de die en el siguiente enlace:         https://capacitate4.compraspublicas.gob.ec/virtual04/course/index.php?categoryid=17         NOTA: Los participantes que se inscribieron en la anterior jornada de capacitación y no realizaron el Seminario de Fundamentos o no concluyer podrán MATRICULARSE en las siguientes jornadas de capacitación sin necesidad de inscribirse. |                                                                                                    |                                                                                                    |  |  |
| Contacto Ciudadano                                                                                                    |                                                                                                    | Portal Trámites Ciudadanos                                                                                                    | Sistema Nacional de Información (SNI)                                                                                                    |  |  |
| Gobierno de la República del Ecu                                                                                          | Jador                                                                                                    |                                                                                                    | Av. Los Shyris 38-28 y el Telégrafo<br>Quito - Ecuador<br>59-3-2 2440050<br>Teléfon: 1700- 173/267                                                   |  |  |

5. En la siguiente plataforma podrá ingresar y verificar los horarios y cupos disponibles (Recuerde seleccionar un solo horario)

https://capacitate4.compraspublicas.gob.ec/virtual04

6. Una vez que ingrese al Seminario con el nombre de usuario y contraseña, se visualizará la siguiente pantalla, ir a la sección y fecha que desea ingresar.

| Servicio Nacional de<br>Contratación Pública                                            | No. de cédula de l Qe Contraseña Cotivido su nombre de usario o contraseña? |
|-----------------------------------------------------------------------------------------|-----------------------------------------------------------------------------|
| SERCOP Español - Internacional (es) -                                                   | Buscar cursos Q                                                             |
| Categorías<br>Servicio Nacional de Contratación Pública<br>Certificación y Capacitación | Gobierno<br>JA del Encuentro                                                |
| <ul> <li>Capacitación 2021</li> <li>Capacitación 2022</li> <li>Certificación</li> </ul> |                                                                             |
|                                                                                         |                                                                             |

7. Al ingresar verifica que el horario corresponde al seleccionado.

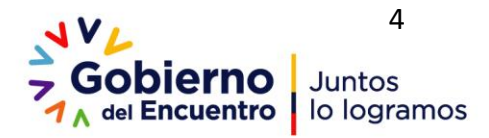

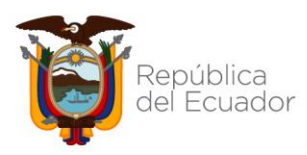

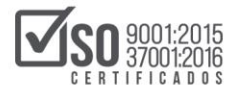

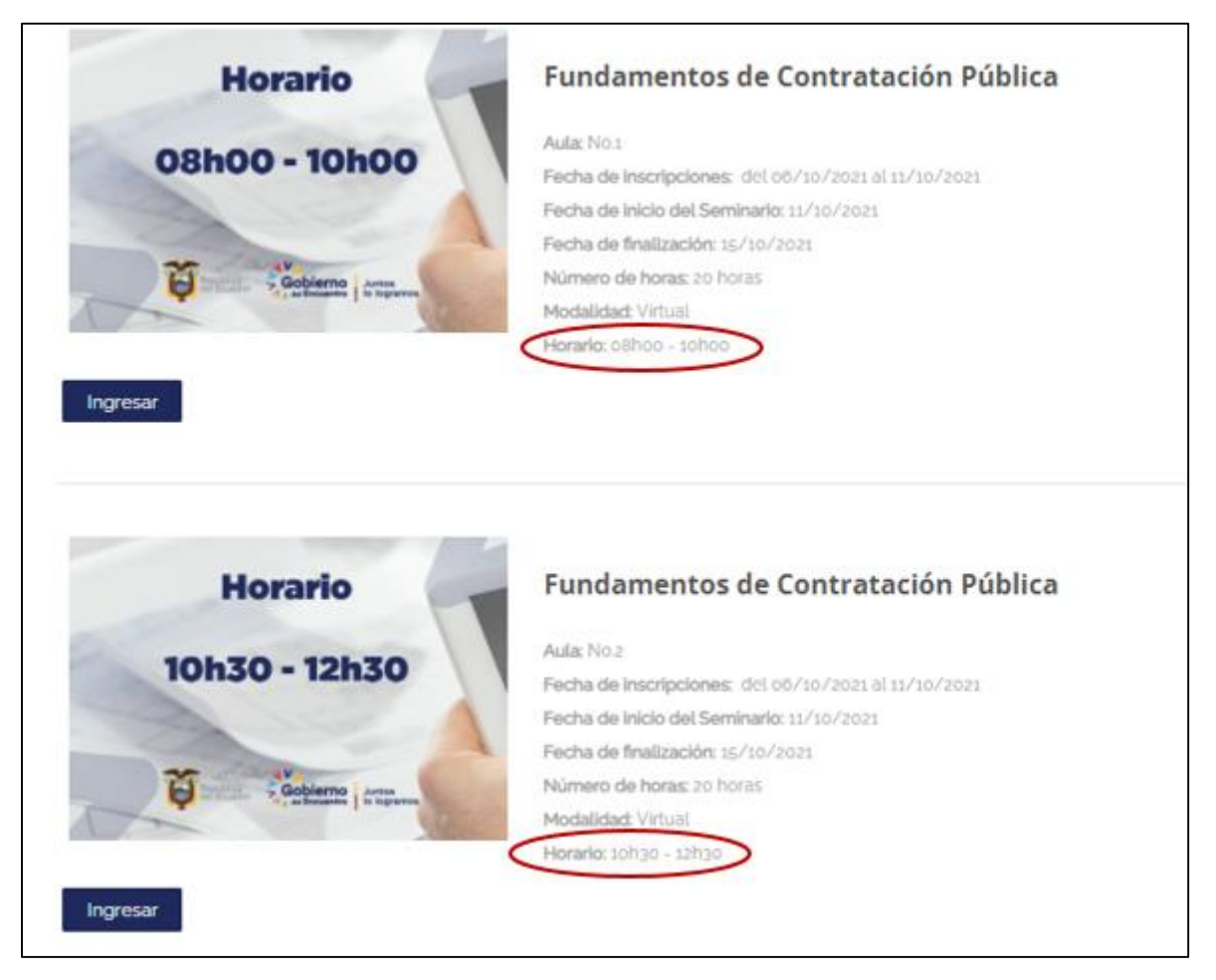

8. A continuación, al dar clic sobre el nombre del Seminario al que desea ingresar, se visualizará lo siguiente:

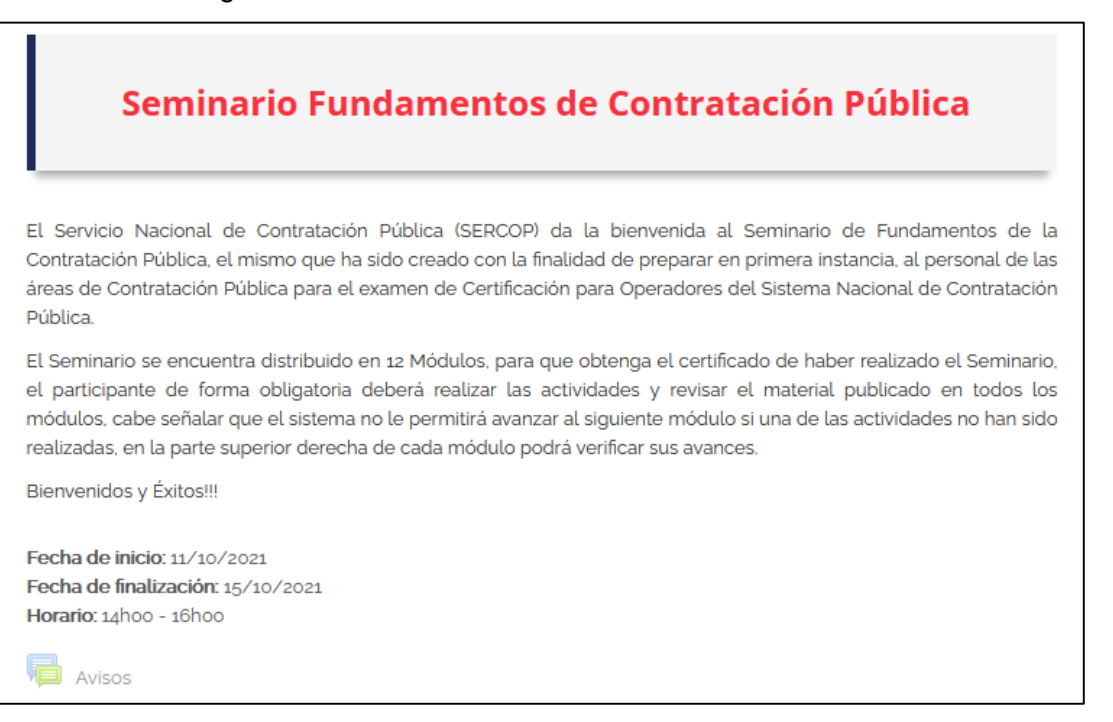

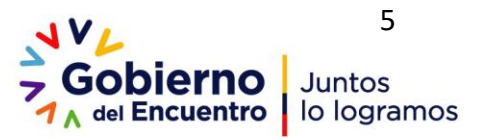

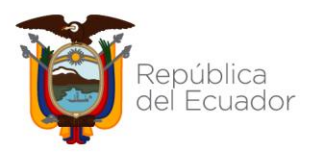

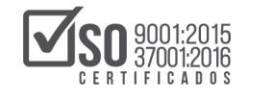

9. El módulo de **Bienvenida** y **Aspectos Básicos de la Contratación Pública** se habilitarán a partir de la fecha de inicio del Curso, los siguientes módulos se habilitarán a medida que se superen las actividades establecidas en cada módulo.

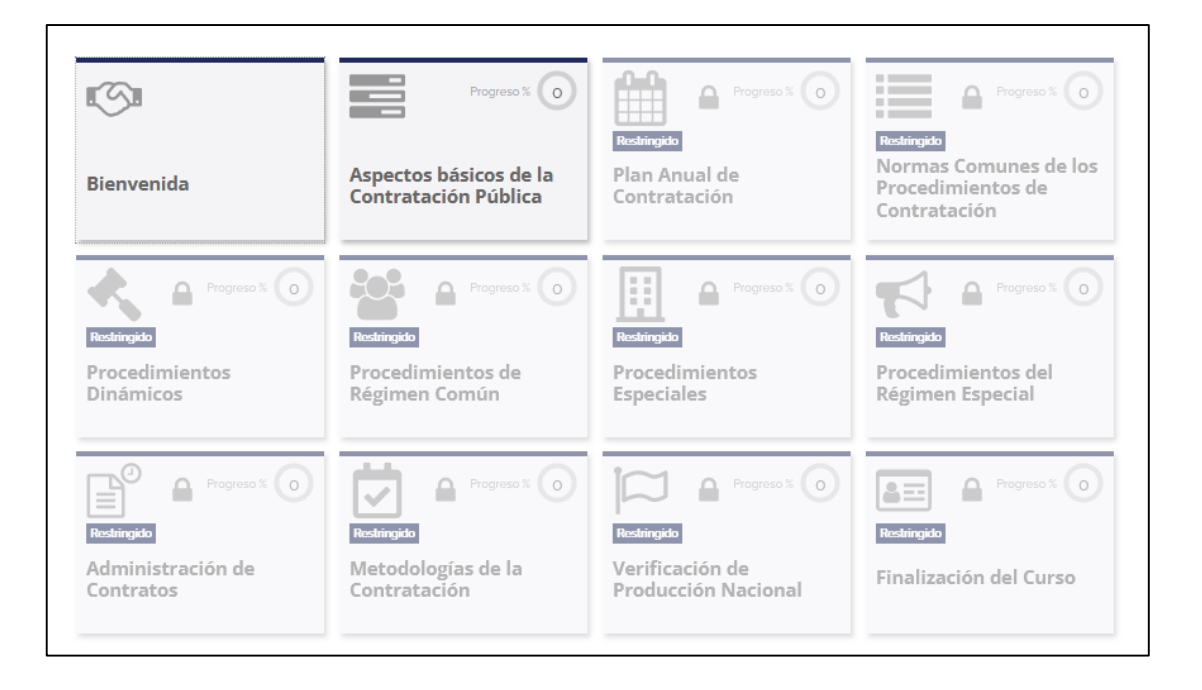

10. Una vez que se vayan realizando las actividades, los módulos registrarán el avance correspondiente y el progreso general del Seminario irá incrementando, tal como se indica en la siguiente imagen:

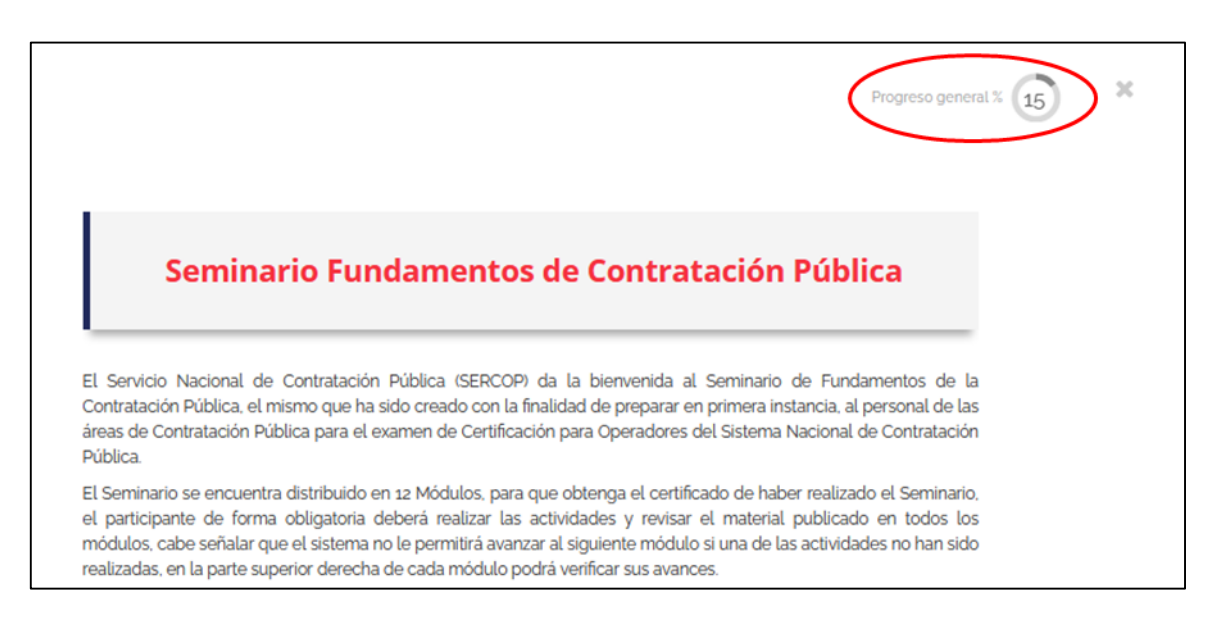

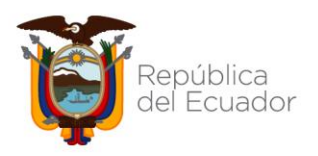

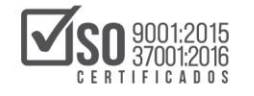

11. Realizadas todas las actividades se habilitará el módulo final en donde será posible descargar el certificado de haber realizado el Seminario. Recuerde que luego de la observación de cada video se activarán preguntas acerca del tema.

| ··· · · · · · · · · · · · · · · · · ·       |                                                 | â=: <b>*</b> |  |  |  |  |  |
|---------------------------------------------|-------------------------------------------------|--------------|--|--|--|--|--|
| Metodologías de la<br>Contratación          | Finalización del Curso                          |              |  |  |  |  |  |
| Finalización del Curso ×                    |                                                 |              |  |  |  |  |  |
| <ul> <li>Tips de Estudio en Pro</li> </ul>  | <ul> <li>Tips de Estudio en Procesos</li> </ul> |              |  |  |  |  |  |
| Tips de estudio                             | Tips de estudio                                 |              |  |  |  |  |  |
| <ul> <li>Encuesta de finalizació</li> </ul> | ón                                              |              |  |  |  |  |  |
| FI Encuesta del Seminario                   |                                                 |              |  |  |  |  |  |
| Emisión de Certificado                      |                                                 |              |  |  |  |  |  |
| Certificado Fundamentos                     |                                                 | Ø            |  |  |  |  |  |

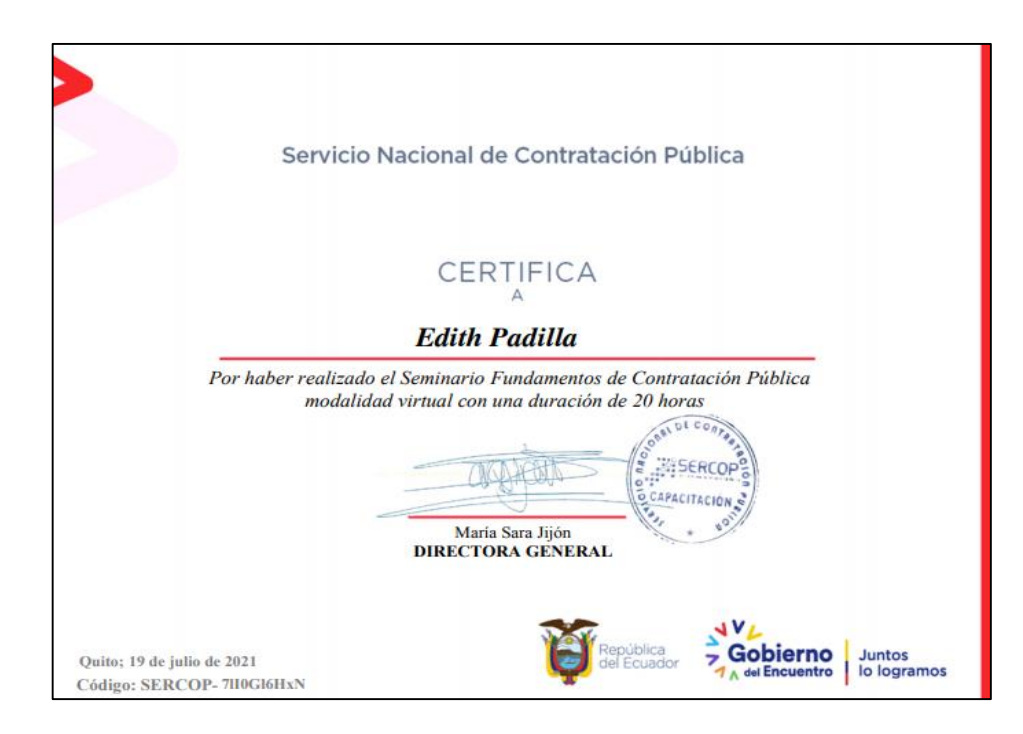

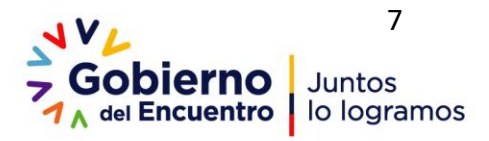

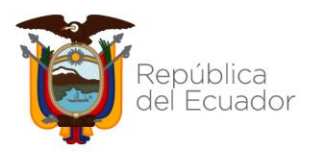

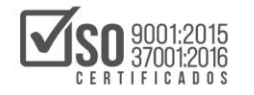

La generación del certificado significa que ha culminado satisfactoriamente y que las actividades han sido cumplidas.

## 3. PREGUNTAS FRECUENTES

#### 1. ¿Por qué no visualizó la información del Seminario en mi Área Personal?

Existen dos razones por las cuales no se visualiza la información:

1. Estoy ingresando en la franja horaria incorrecta, la plataforma solamente permite el acceso en la franja asignada, al hacerlo en el horario incorrecto la plataforma presentará lo siguiente:

| Servicio Nacional de<br>Contratación Pública | Sobierno<br>7, ou Encuentro lo logramos | ₩.d             | Я                        |
|----------------------------------------------|-----------------------------------------|-----------------|--------------------------|
| SERCOP Español - Internacional (es) +        |                                         | Buse            | rar cursos Q             |
| Área personal                                |                                         |                 | Personalizar esta página |
| Vista general de curso                       |                                         |                 |                          |
| Todos                                        |                                         | Ordenar por Nor | nbre del curso           |
|                                              |                                         |                 |                          |
| Mostrar 12                                   | Sin cursos                              |                 |                          |
|                                              |                                         |                 |                          |

2. Si estoy ingresando en la franja horaria asignada y no puedo visualizar la información del Seminario, es posible que por error se presionó en el siguiente ícono:

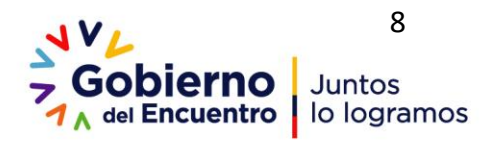

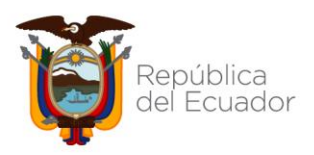

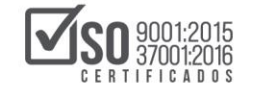

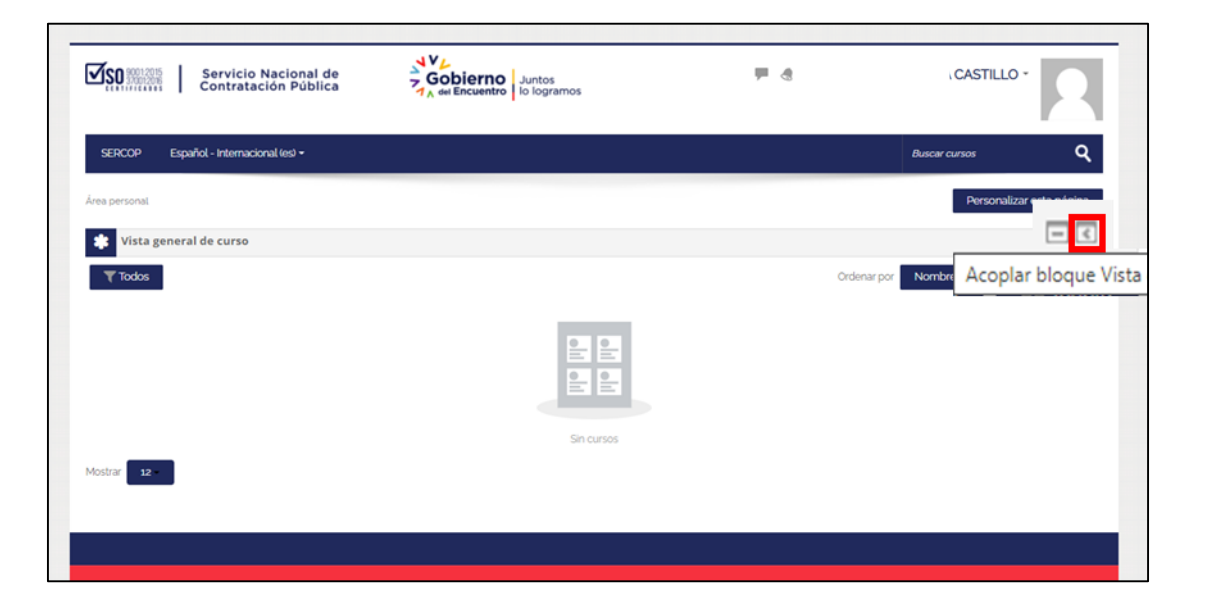

Al presionar sobre el ícono "**Acoplar bloque Vista general de curso**" el acceso al curso se traslada en forma de menú a la parte lateral izquierda, como se indica en la siguiente imagen:

| Buscar cursos Q          |
|--------------------------|
| Personalizar esta página |
|                          |
|                          |

Para volver a visualizar la información del Seminario dar clic en "Vista General del Curso" y posteriormente en "Desacoplar bloque Vista general del Curso".

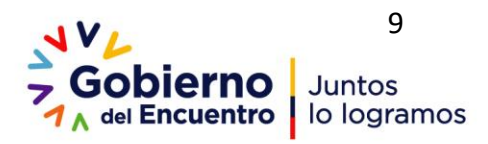

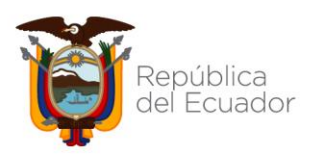

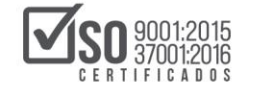

| VISTA GENERAL DE CURSO                                                                                                    | Gobierno<br>Juntos<br>To logramos | Edith Padilla *          |
|----------------------------------------------------------------------------------------------------|-----------------------------------|--------------------------|
| Todos por del curso Resumen                                                                                                    |                                   | Buscar cursos Q          |
| FUNDAMENTOS DE<br>CONTRATACIÓN PÚBLICA<br>Ada: No3<br>Fecha de inicio: 21/07/2021<br>Fecha de finalización: 28/07/2021<br>Número de horas: 20 horas<br>Modalidad: Virtual<br>Horario: 08hoo - 10hoo |                                   | Personalizar esta página |
| Mostrar 12                                                                                                    |                                   |                          |

#### 2. ¿Cómo puedo inscribirme en los seminarios?

Registrándose como usuario en la plataforma de capacitación a través del botón "Crear nueva cuenta" y posteriormente seleccionando uno de los horarios disponible y presionando en "**Ingresar**".

3. ¿Cuáles son las plataformas de capacitación disponibles para realizar los seminarios?

La plataforma de capacitación disponible es: https://capacitate4.compraspublicas.gob.ec/virtual04

4. ¿Cuáles son los horarios disponibles para los Seminarios?

El Seminario se encuentra disponible en las siguientes franjas horarias: Horario No.1: 08h00 – 10h00 Horario No.2: 10h30 - 12h30 Horario No.3: 14h00 – 16h00 Horario No.4: 16h30 – 18h30

5. ¿Si me inscribí en la primera jornada de capacitación pero no concluí el mismo, es necesario volver a crear una nueva cuenta en la plataforma de capacitación? En el caso de que disponga de una cuenta en la plataforma de capacitación no es necesario volver a registrarse, debe ingresar en usuario y contraseña los datos registrados (puede verificar con su número de cédula), posteriormente seleccionar el horario y presionar en el botón "Ingresar" y finalmente en "Matricularme".

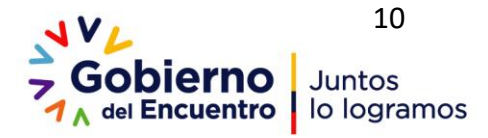

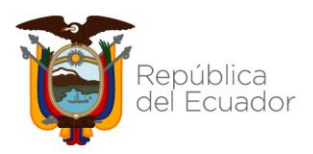

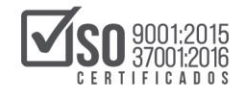

6. ¿Si el correo electrónico fue ingresado de manera incorrecta el momento del registro, cómo puedo realizar la modificación del mismo?

Debe ingresar a la opción mi Perfil *(nombre del participante ubicado en la parte superior derecha)* de la plataforma y editar los datos del correo. Se le recomienda revisar el instructivo del seminario publicado en el micro sitio de Capacitación sección Capacitación Virtual, Cursos y seminarios de auto capacitación-Fundamentos de Contratación- instructivos.

- 7. ¿Cuáles son los datos recomendados para registrarme en la plataforma de capacitación el momento que se solicita ingresar un usuario y contraseña? Se le recomienda registrar en usuario y contraseña el número de cédula; sin embargo puede ingresar otros datos si así lo requiere.
- 8. ¿Si no recuerdo el usuario o la contraseña indicada el momento del registro, cómo puedo recuperar?

Deberá dar clic en la opción "Olvidó su nombre de usuario y contraseña", y la información con los pasos a seguir para restablecer esta información será enviada a su correo electrónico.

9. ¿En dónde selecciono el horario para acceder al seminario?

El momento de ingresar a la plataforma se visualizará los horarios disponibles. Una vez que seleccione el horario no tendrá opción de cambio.

10. ¿Es posible ingresar al seminario en un horario diferente al que se seleccionó en el registro?

No, el sistema solo permite el ingreso en el horario seleccionado.

11. ¿Por qué al ingresar al Seminario no es posible visualizar la información?

El sistema no permite la visualización de información cuando el participante ingresa en el horario incorrecto, o porque habilitó una opción para trasladar el curso en otra sección del menú. Se recomienda revisar el instructivo del seminario Fundamentos de la contratación.

#### 12. ¿Existe una calificación mínima para aprobar el seminario?

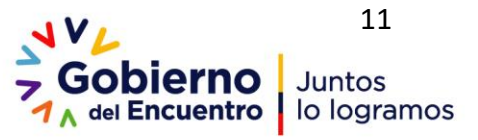

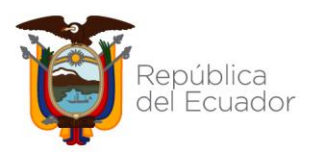

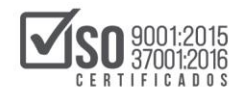

No es necesario obtener una calificación mínima debido a que el seminario no es de aprobación sino de cumplimiento, es decir que debe realizar todas las actividades establecidas en cada uno de los módulos para poder acceder al certificado (cuando se ha llegado a la finalización el sistema indica en la parte superior derecha **progreso** general 100%).

#### 13. ¿Cómo podré saber si concluí el seminario?

Sí realizó la revisión del contenido de todos módulos y las actividades planteadas, significa que ha cumplido con el seminario, por lo que el sistema automáticamente en la parte superior derecha indicará el progreso de avance del 100%, y le permitirá imprimir el certificado de haber realizado el mismo.

#### 14. ¿Cómo obtengo el certificado del seminario?

Una vez que haya finalizado todos los módulos el sistema le habilitará la sección Finalización del Curso para que proceda a descargar el certificado.

 15. ¿Cuál es la diferencia entre el certificado del Seminario Virtual de Fundamentos y el de la Certificación como Operador del Sistema Nacional de Contratación Pública – Fundamentos de la Contratación Pública?

El certificado del Seminario es la constancia de haber finalizado el mismo y es de carácter opcional, mientras que el Certificado como Operador del Sistema Nacional de Contratación Pública – Fundamentos de la Contratación Pública es obligatorio para todo servidor público que se desempeña en temas de contratación pública conforme lo señala el Art.10 numeral 16 de la LOSNCP.

16. ¿Es obligatorio seguir el Seminario de Fundamentos de Contratación Pública para postularse a la Certificación como Operador del Sistema Nacional de Contratación Pública – Fundamentos de la Contratación Pública?

La participación al Seminario Fundamentos de Contratación Pública es voluntaria y opcional, no constituye un requisito obligatorio para la postulación al examen de Certificación como Operadores del SNCP.

# 17. En el caso de no recibir el correo de creación de cuenta. ¿Qué pasaría?

Después de la creación de la cuenta en uno de nuestras páginas se envía automáticamente un correo con el enlace en donde recibirá el seminario, en el caso

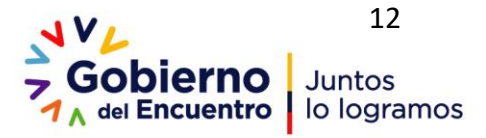

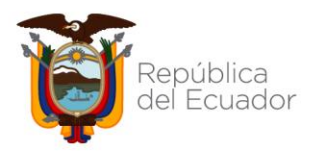

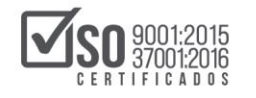

de no recibir el correo puede volver a cargar la página e ingresar con el usuario y contraseña que ha registrado.

# 4. INFORMACIÓN DE CONTACTO

En caso de que tenga dudas acerca del seminario por favor contactarse con las áreas de atención al usuario al CALL CENTER 1700- 737267 o al Chat en línea <u>https://asesorvirtual.sercop.gob.ec/webchat/</u>

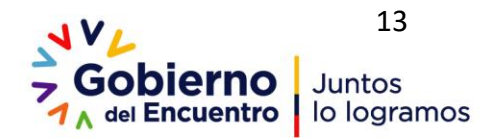